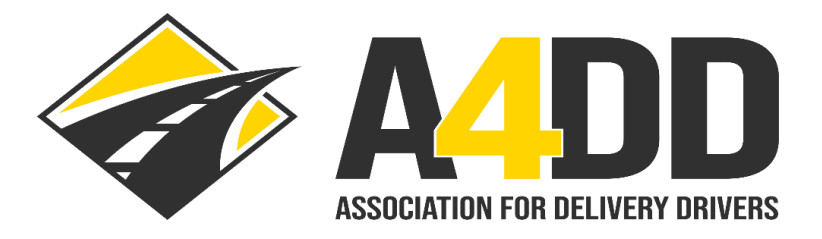

# How To Order Compliance Training Course(s)

- 1. Open A4DD website at: <u>www.A4DD.org.</u>
- 2. Click on Driver Login at top of page.

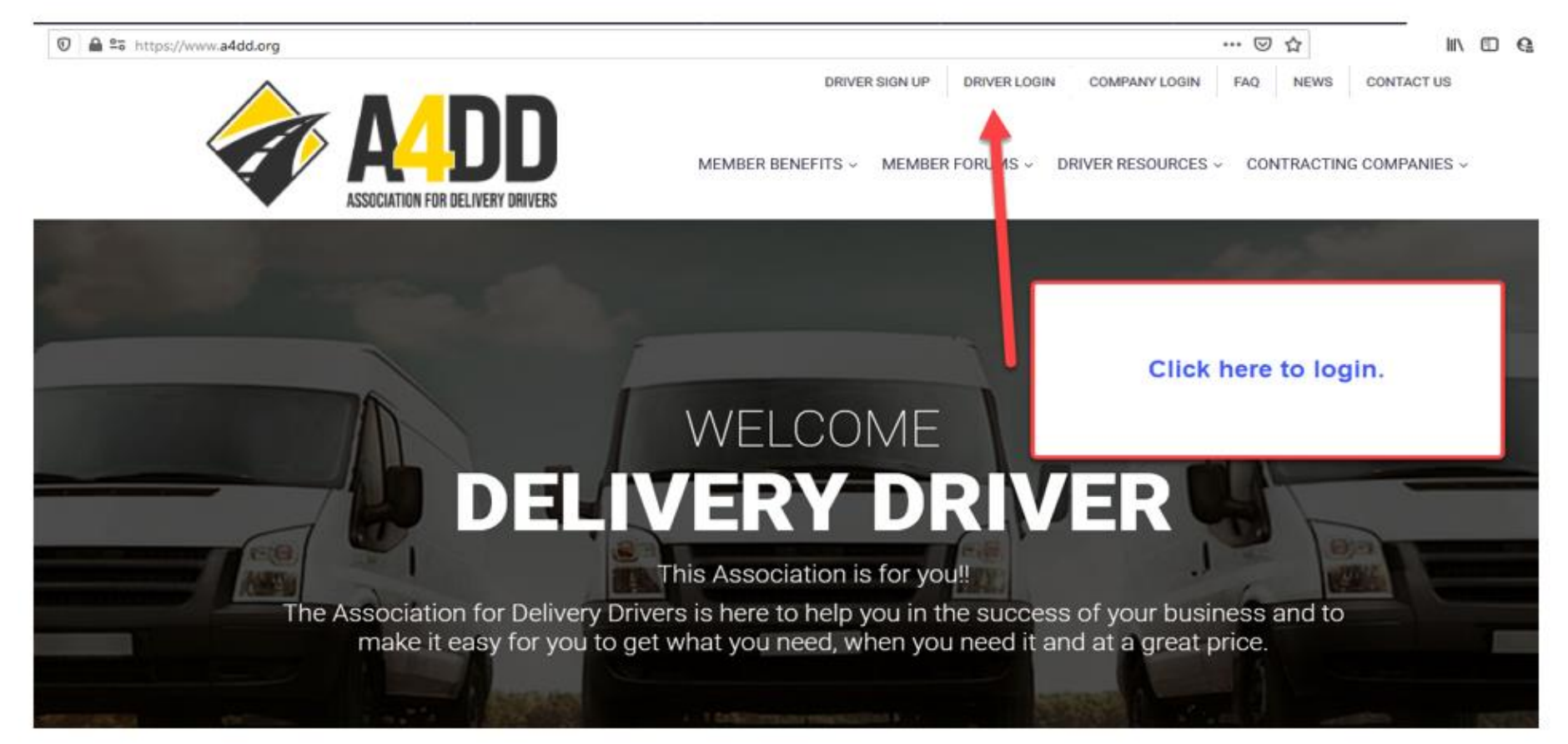

#### 3. Enter your e-mail and password. This will take you to the MEMBER BENEFITS page.

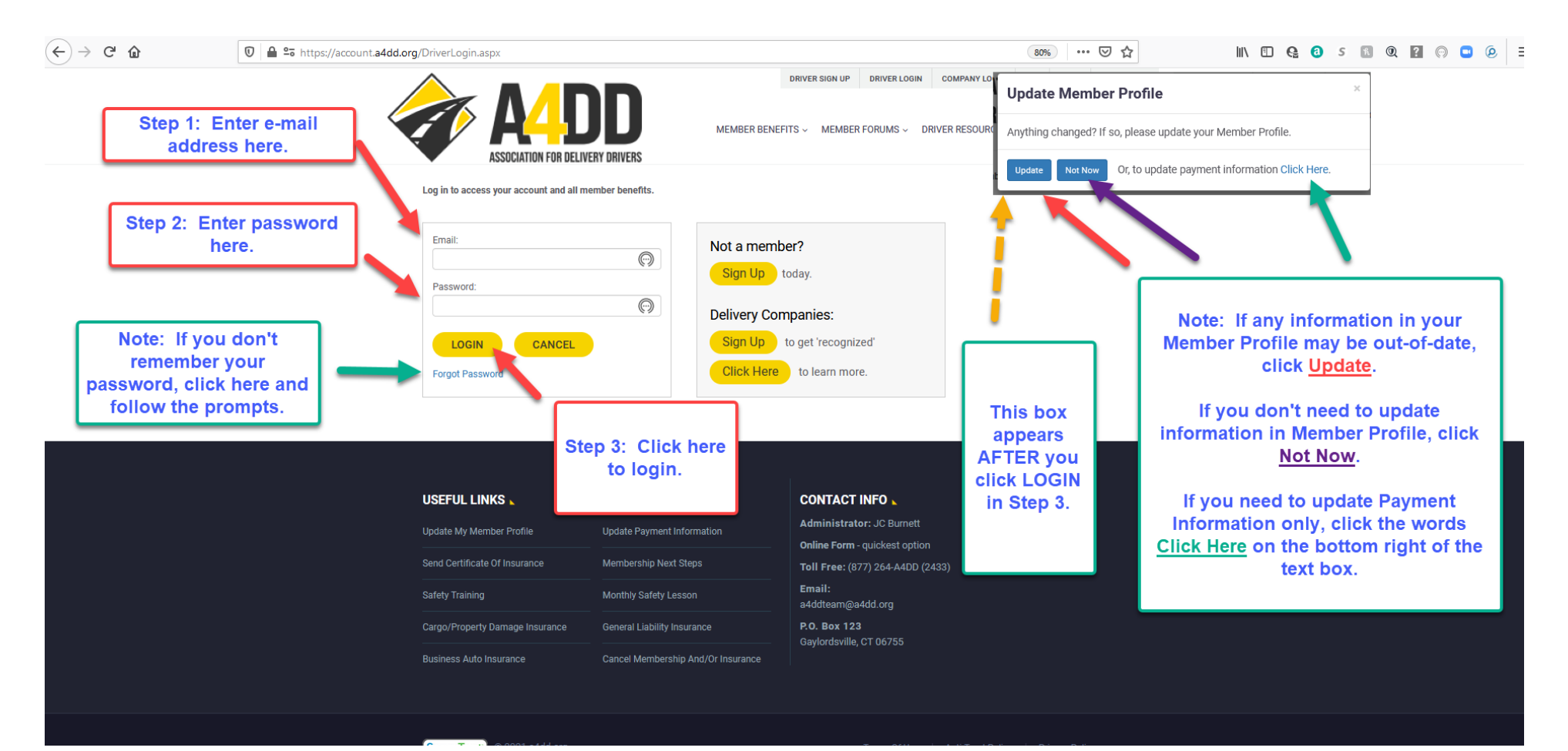

# 4. Click on the Compliance Training tab.

TOOLS OF THE TRADE

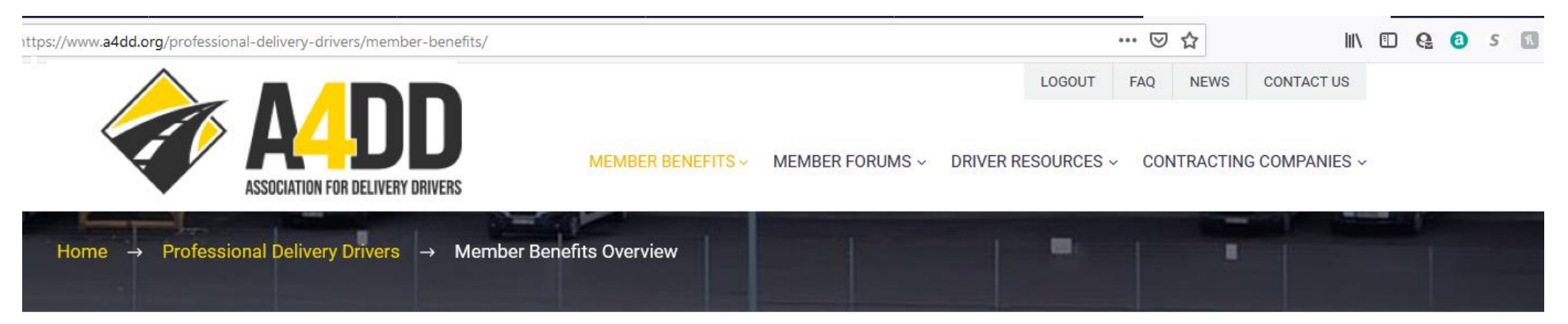

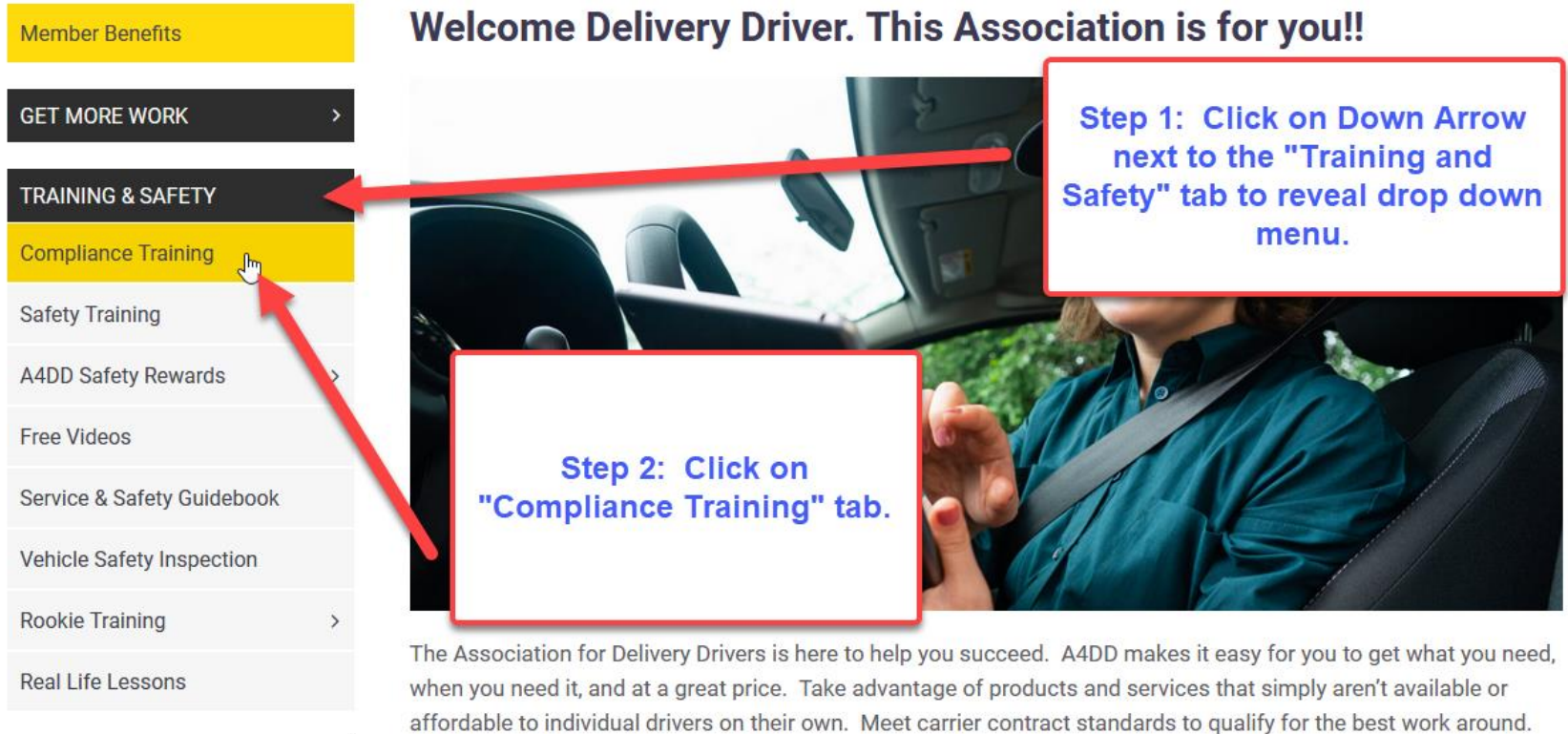

Association dues cost barely \$1 per week, and drivers who join A4DD enjoy many benefits, including:

### 5. Scroll down page and click on the "Category" where the course is listed that you would like to access.

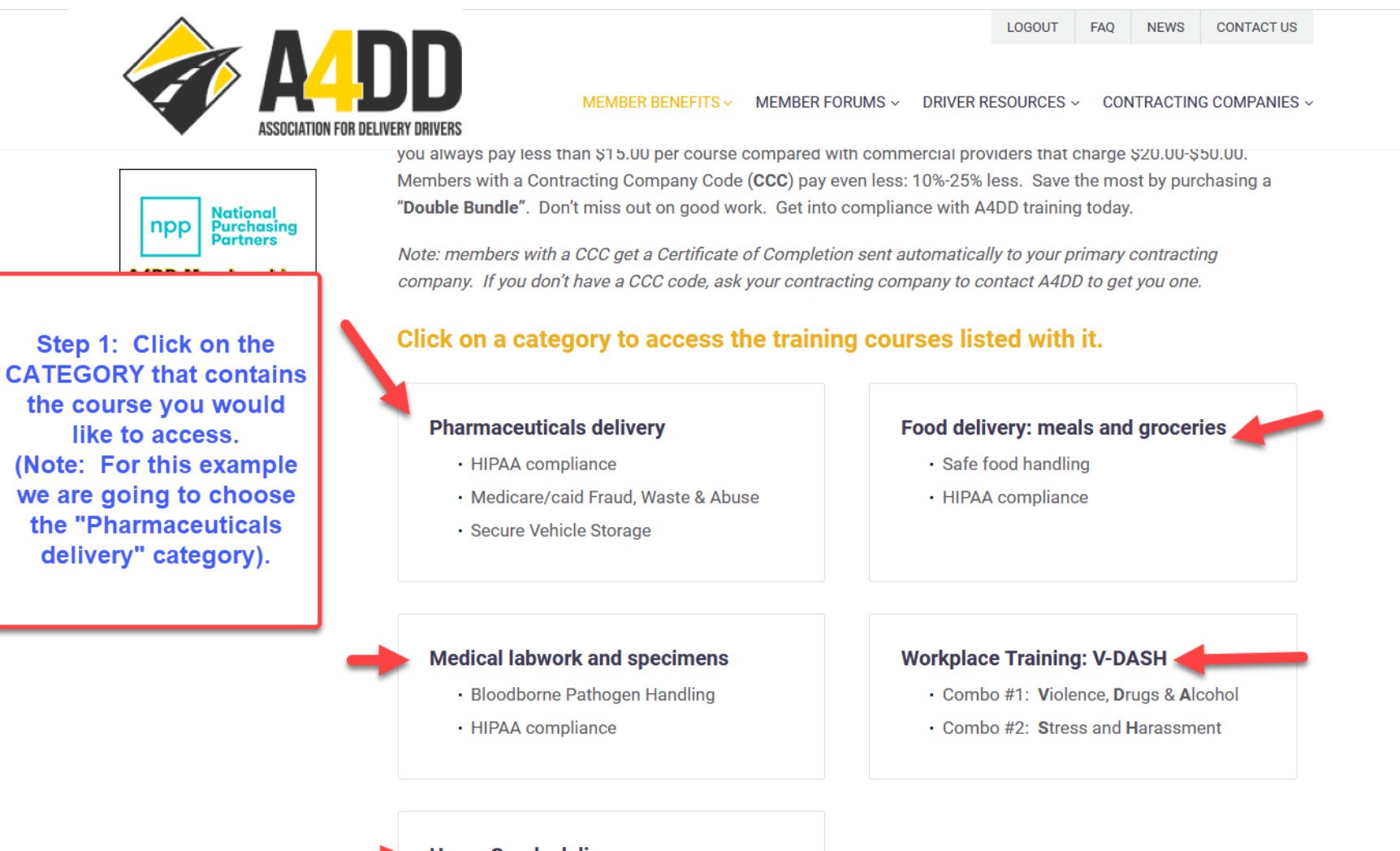

Home Goods delivery

TBD

6. Click on the title of the training course that you would like to access.

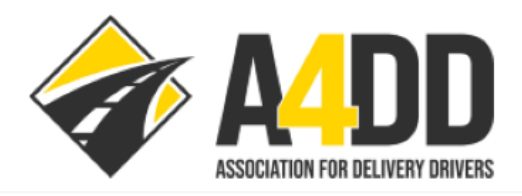

MEMBER BENEFITS - MEMBER FORUMS - DRIVER RESOURCES - CONTRACTING COMPANIES -

LOGOUT

FAQ

NEWS

CONTACT US

### Pharmaceuticals delivery training

Step 1: Click on the title of the training course you would like to access.

#### **HPAA training**

This course teaches what delivery drivers who handle medical records and labels need to know about protecting patient privacy – so you can avoid fines and penalties.

#### FWA training

Satisfies compulsory training for those who provide health-related services to Medicare/Medicaid enrollees to maintain standards for transparency and disclosure.

#### Vehicle Storage training

Securing vehicles to protect at-risk medicines and meet Joint Commission standards.

Click on the title of the training you'd like to access.

Back to Top of Page

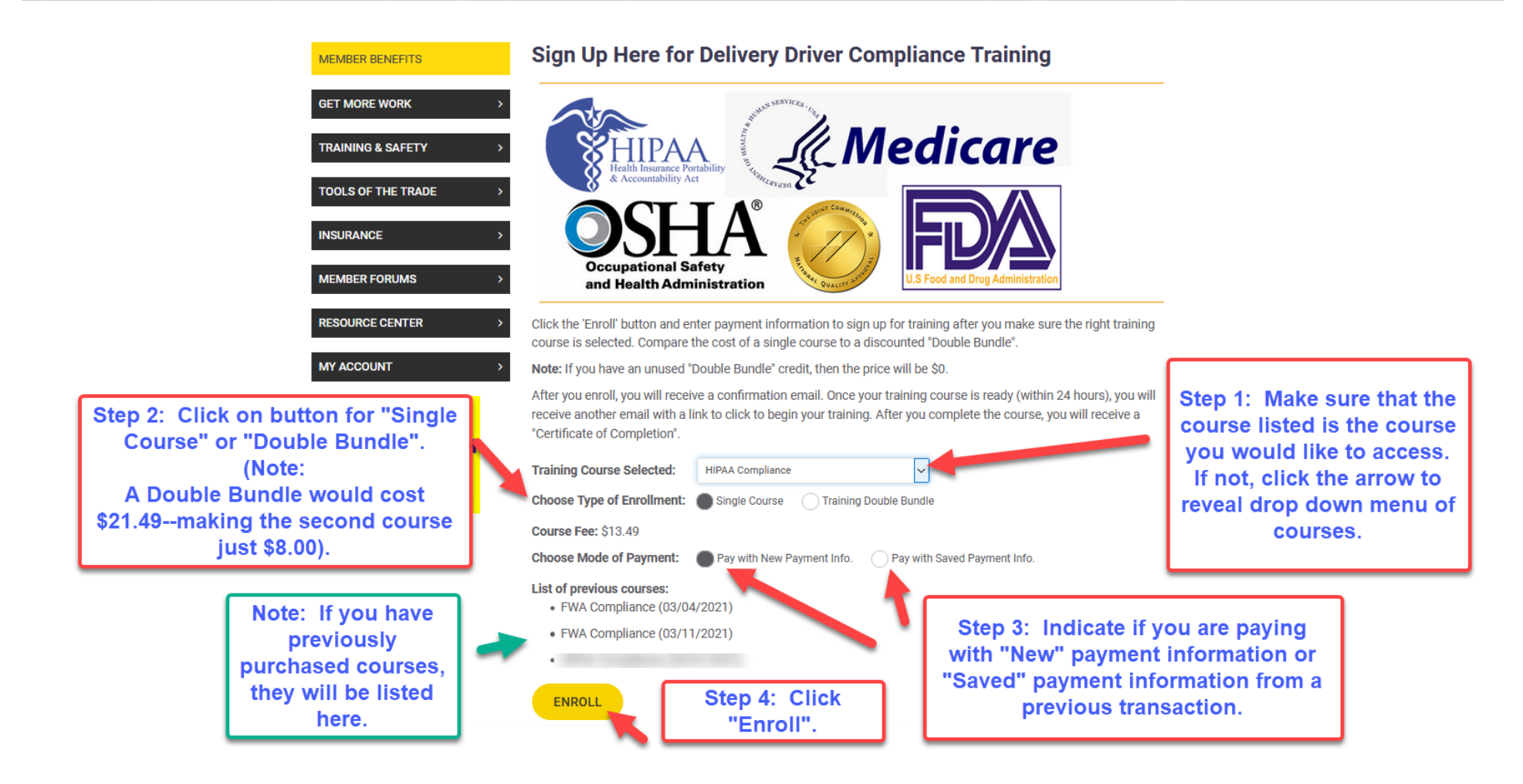

## 8. Read the Warning in the Pop-up window and click OK.

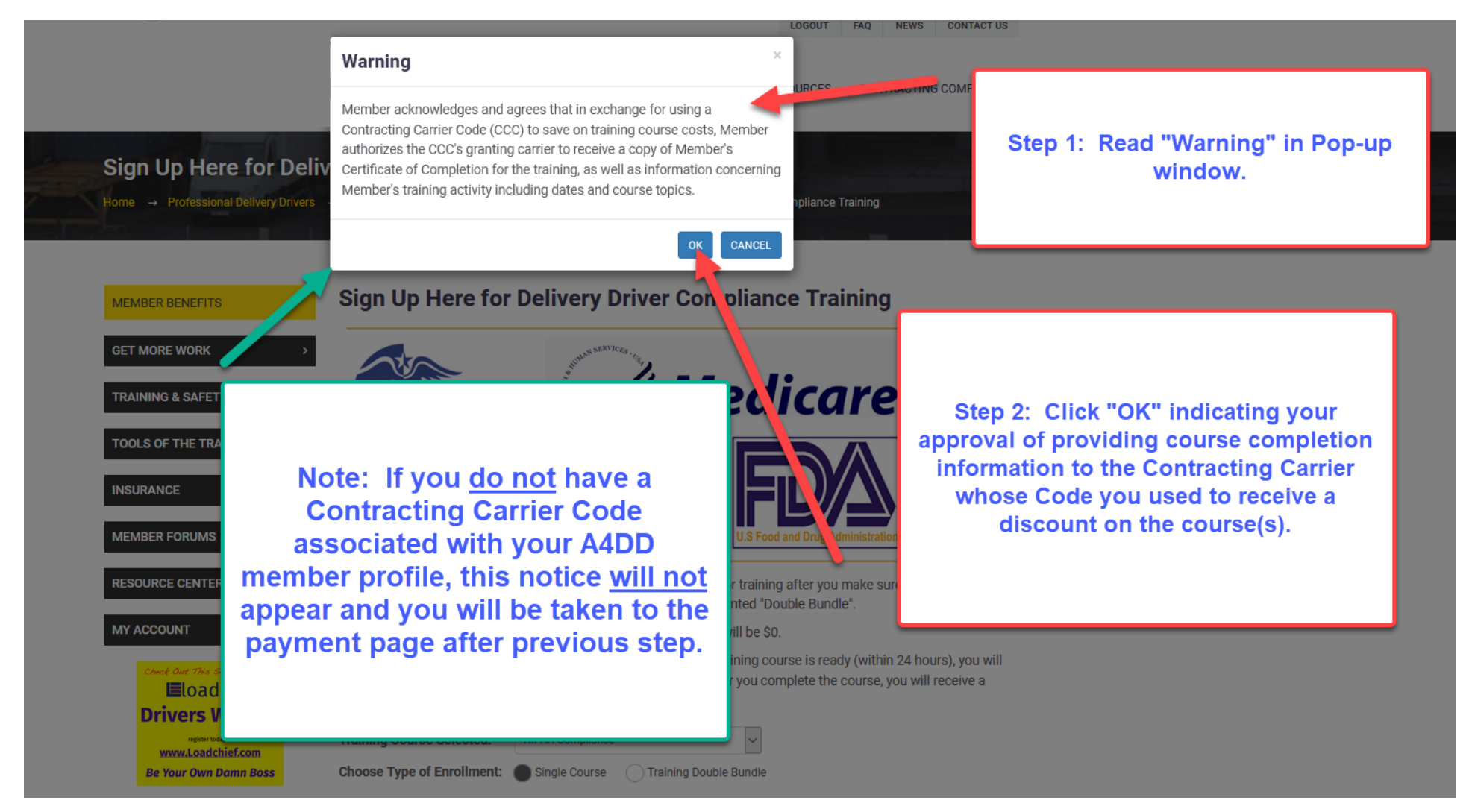

# 9. Enter payment information.

# EXAMPLE ONE: <u>CREDIT</u> or <u>DEBIT</u> CARD

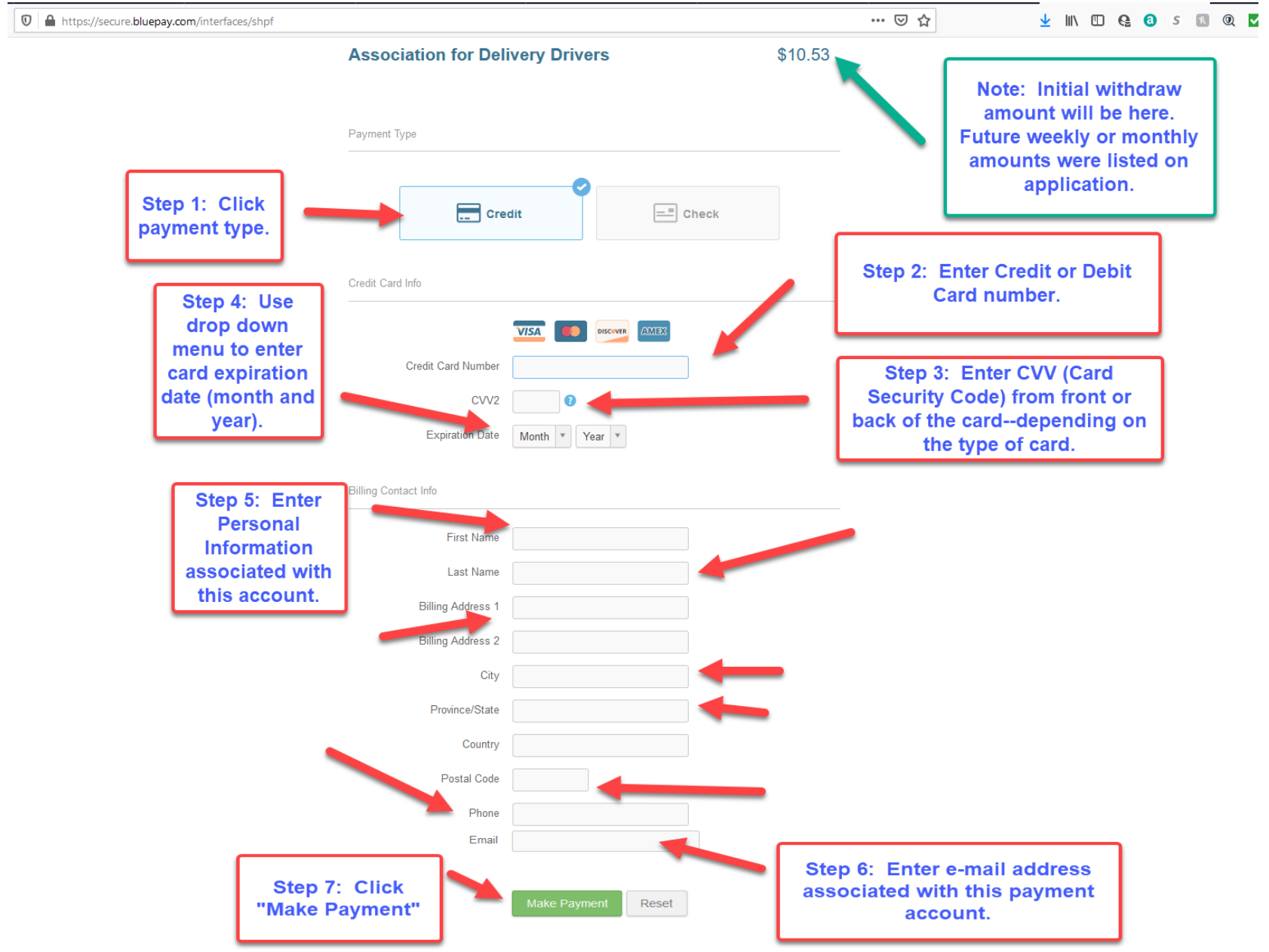

# **EXAMPLE TWO: ELECTRONIC FUNDS TRANSFER (CHECKING or SAVINGS)**

(Page One of Two)

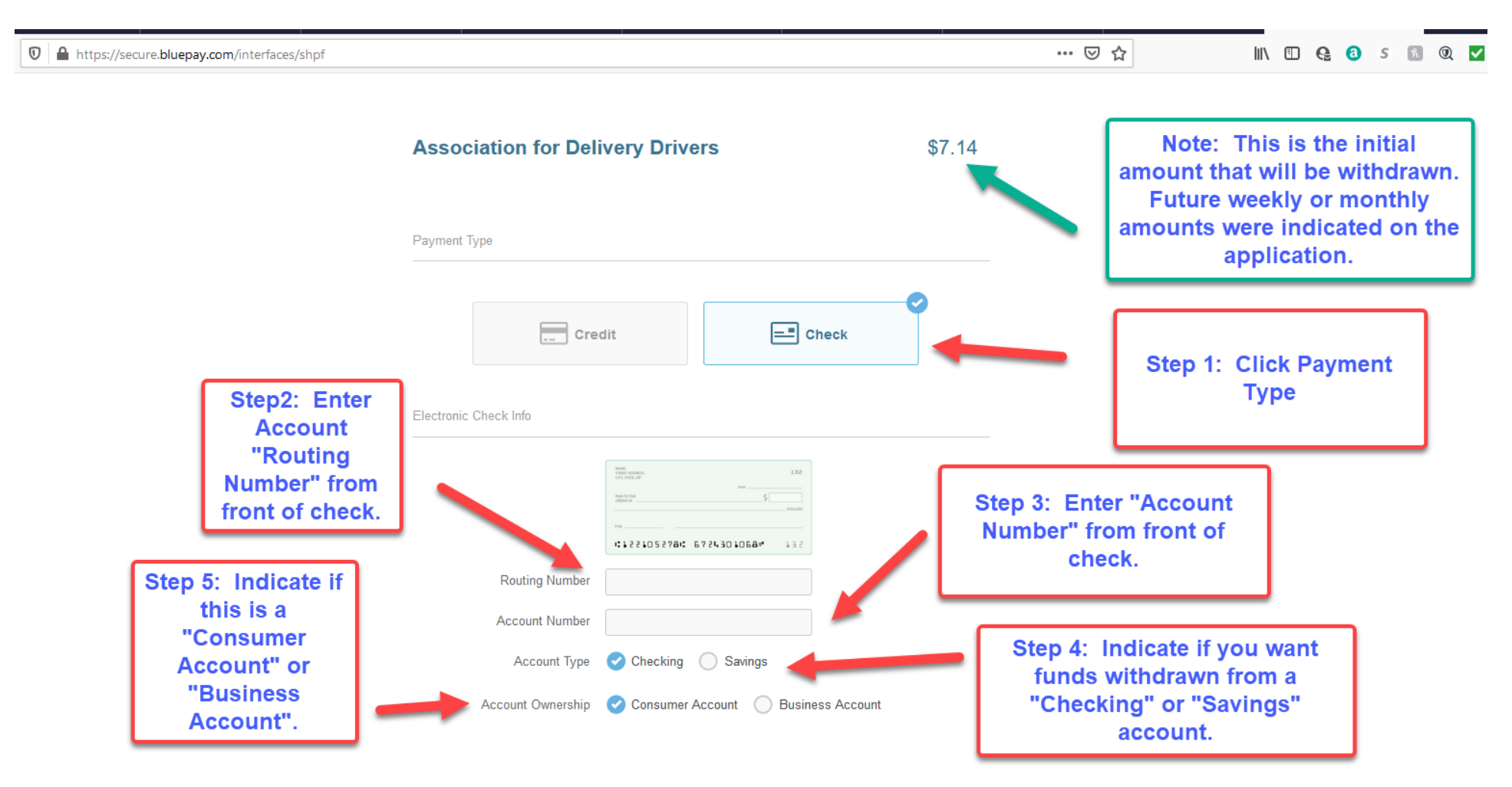

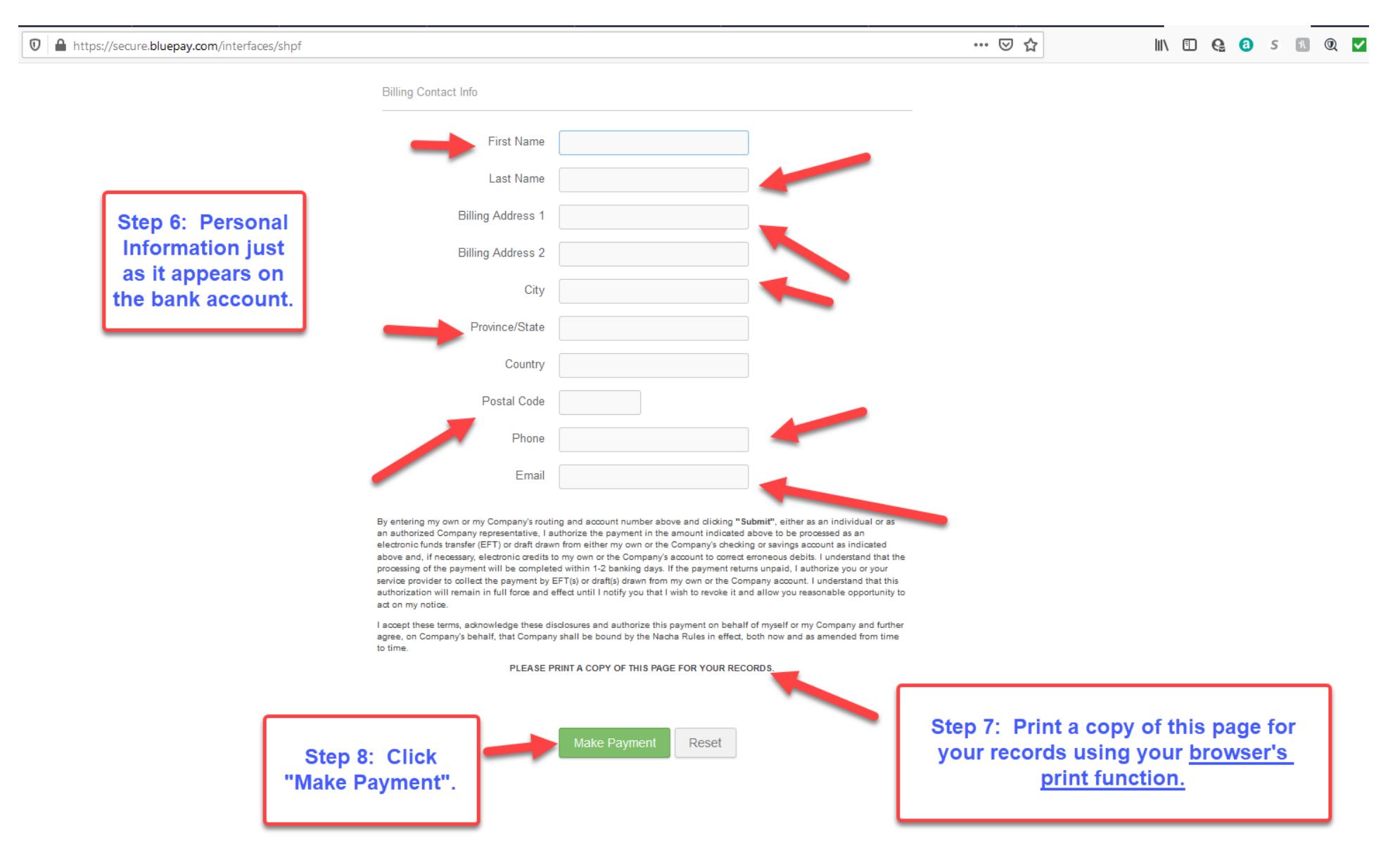

#### (Page Two of Two)

## 10. Review Acknowledgment that transaction completed.

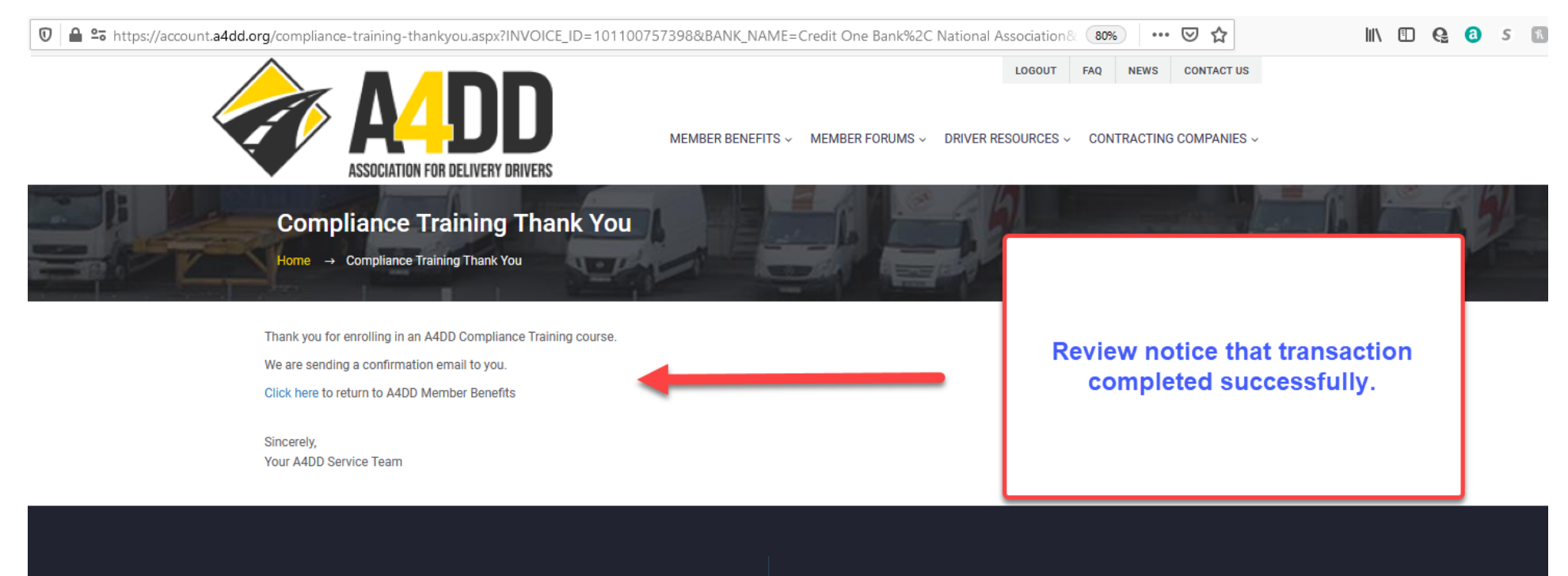

#### USEFUL LINKS

| pdate My Member Profile        | Update Payment Information         |
|--------------------------------|------------------------------------|
| end Certificate Of Insurance   | Membership Next Steps              |
| afety Training                 | Monthly Safety Lesson              |
| argo/Property Damage Insurance | General Liability Insurance        |
| usiness Auto Insurance         | Cancel Membership And/Or Insurance |

#### CONTACT INFO

Administrator: JC Burnett Online Form - quickest option Toll Free: (877) 264-A4DD (2433) Email: a4ddteam@a4dd.org P.O. Box 123 Gaylordsville, CT 06755

# 11. Check your e-mail for enrollment confirmation and information regarding when course will be ready to access.

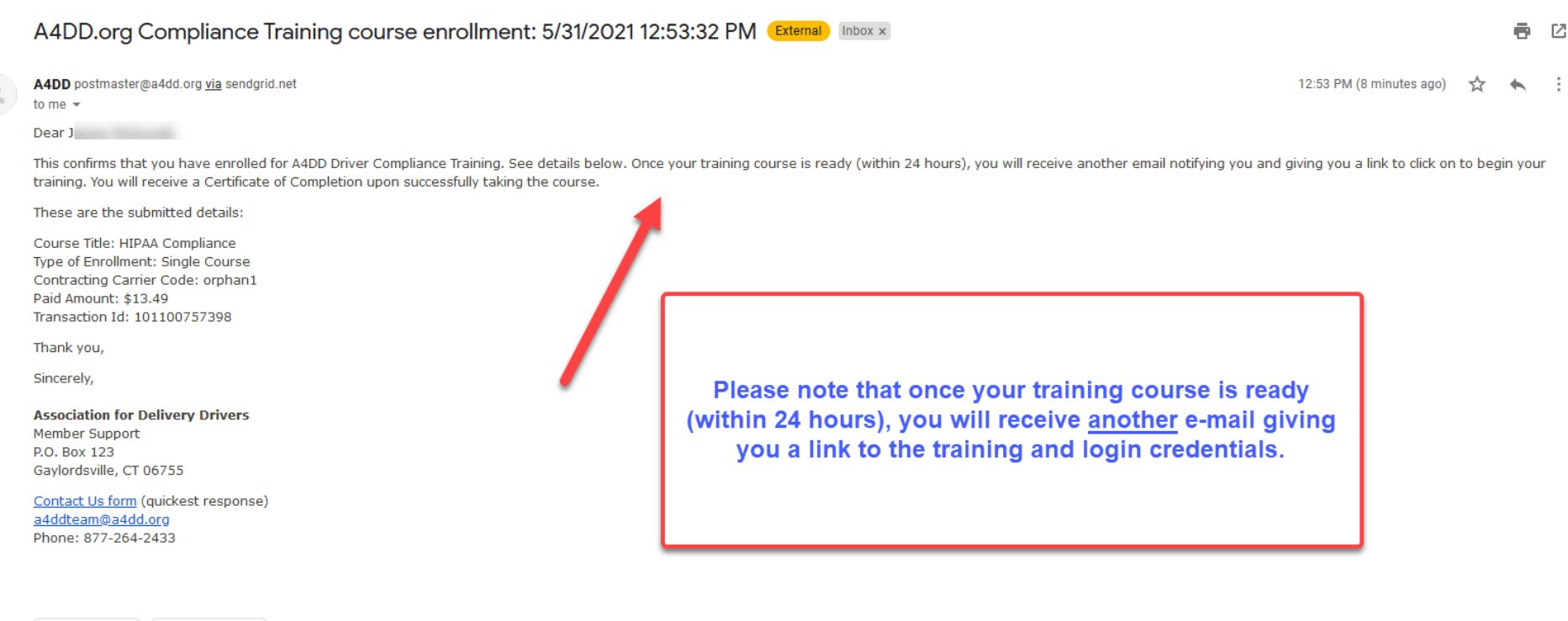

ĸ Reply 📄 🗭 Forward